# **CoursEval: Accessing Reports** Faculty Guide

LeTourneau University

# CoursEval Faculty Quick Reference

### Log into CoursEval

- Log into **my.letu.edu**.
- Click on the **Academics** tab at the top.
- o Click on the Course Evaluation link in the sidebar on the left.
- Click on the **CoursEval** link within the page.
- You will be taken to the CoursEval site where you can:
  - See a list of active/upcoming evaluations and live response rates
  - Access your past evaluations

### **Evaluation Report**

- View detailed statistics and comparisons for each survey answer for one or more courses.
- View text comments left by survey responders.
- Compare your results to your department and LeTourneau results for the period.

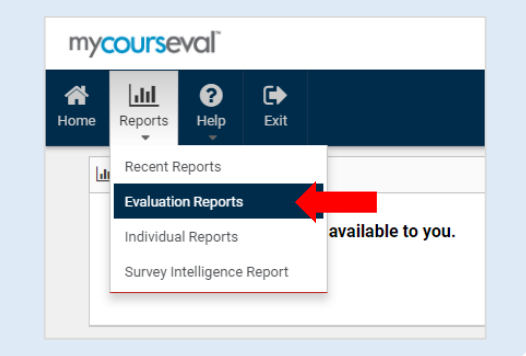

### **Past Evaluation Reports**

- Access Evaluation Reports from previous survey periods.
- Click on the Home icon, click on the blue text View past reports.

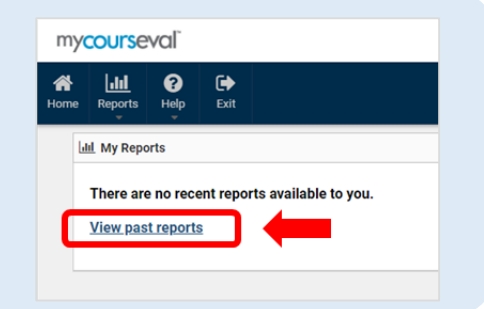

### **Individual Report**

 Provides results for an individual class section. Statistics on this report are limited but simple.

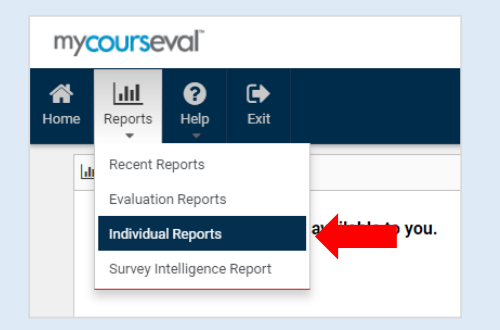

## Log into CoursEval

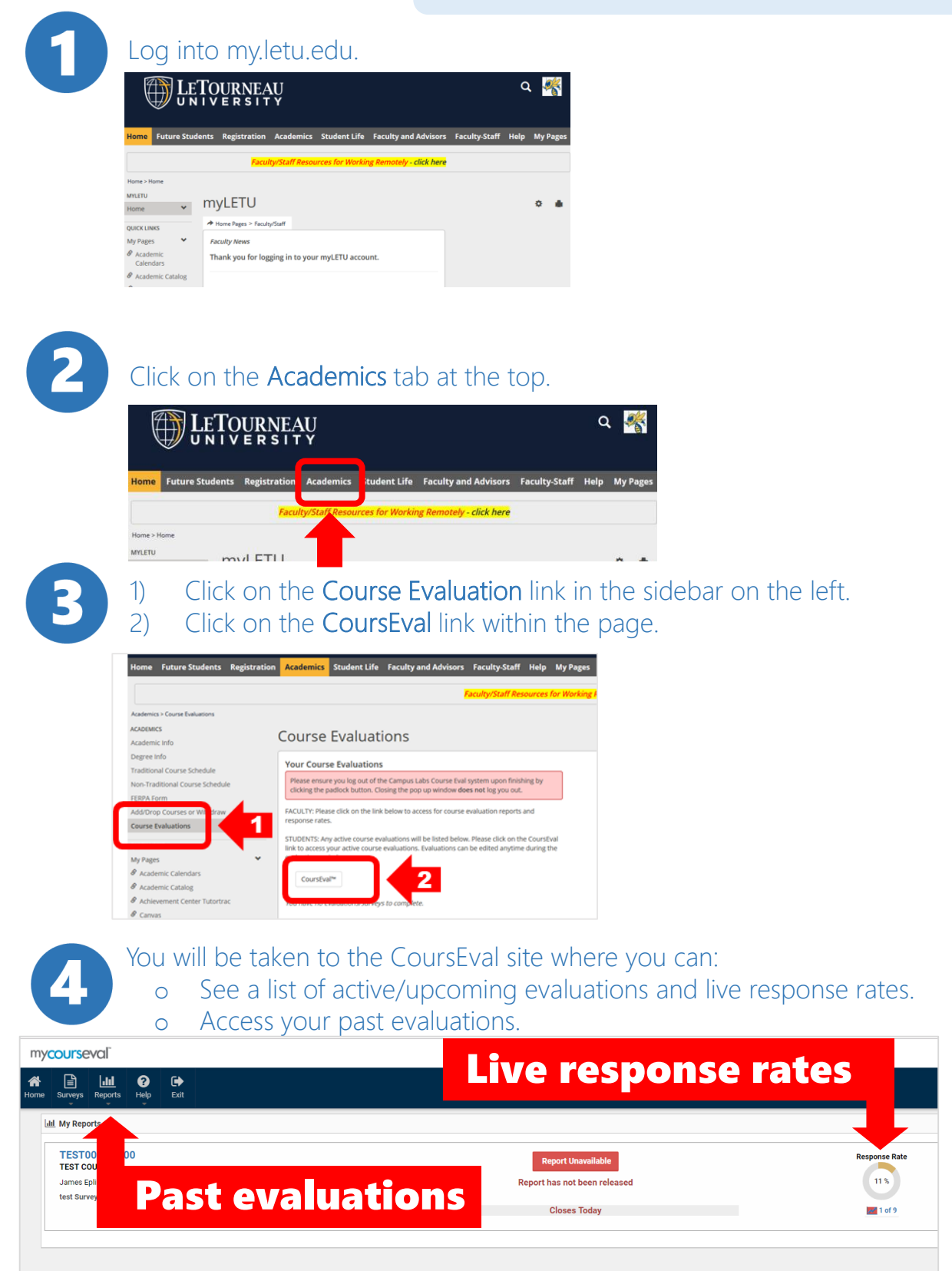

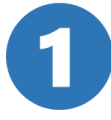

From the **Reports** dropdown, click on **Evaluation Reports**.

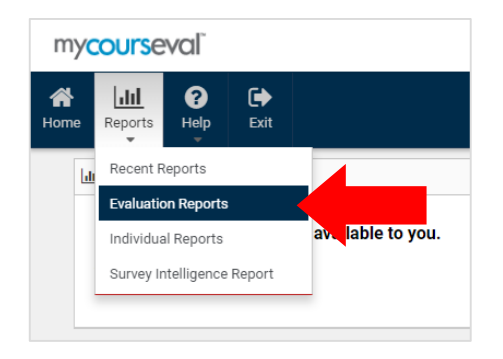

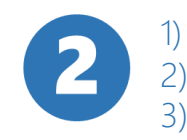

- Use the data filters to find the desired evaluation period and year. .
- 2) Choose which courses to view (minimum of 1).
- 3) Click on the desired output method view in browser, PDF, or print.

| e Reports                                                                                | ()<br>Help                             | Exit                       |                                     |         |                            |                            |                            |                                    |                      |               |                   |                             |           |
|------------------------------------------------------------------------------------------|----------------------------------------|----------------------------|-------------------------------------|---------|----------------------------|----------------------------|----------------------------|------------------------------------|----------------------|---------------|-------------------|-----------------------------|-----------|
| Туре                                                                                     |                                        |                            | Year                                | Per     | riod                       |                            | Focus                      | Sta                                | tus                  |               | Survey            | ,                           |           |
| Standa                                                                                   | d                                      | •                          | 2018                                | • F/    | A 2018                     | •                          | Stu→Fac                    | <ul> <li>Cl</li> </ul>             | osed                 | •             | Show              | w All                       | •         |
| Departme                                                                                 | nt                                     |                            | Search 🕢                            |         |                            |                            |                            |                                    |                      |               |                   |                             |           |
| LETU                                                                                     |                                        | •                          | Survey Name                         | ▼ Start | ts with                    | •                          |                            | 00                                 |                      |               |                   |                             |           |
| View<br>Comparat                                                                         | ve<br>15                               | Settir<br>V STA            | ngs<br>ANDARD survey                |         |                            |                            |                            |                                    |                      |               |                   | View P                      | PDF Print |
| View<br>Comparat<br>eport Optio<br>E Evaluatio<br>earch:                                 | ve<br>15<br>n Reports                  | Settir<br>▼ STA            | ngs<br>INDARD survey                |         |                            |                            |                            |                                    |                      |               | s                 | View P                      | PDF Print |
| View<br>Comparate<br>eport Optio<br>Evaluation<br>earch:<br>Course Nur<br>- Section      | ve<br>15<br>n Reports<br>ber           | Setti                      | ngs<br>INDARD survey                |         | Close Date                 | Cour                       | se Name                    | Responsible<br>Faculty             | Resp.<br>Rec'vd      | Resp.<br>Exp. | S                 | view P<br>how 10<br>Include | PoF Print |
| View<br>Comparat<br>sport Optio<br>Evaluation<br>earch:<br>- Section<br>LETU 9<br>(GR18) | ve<br>Is<br>Reports<br>ber<br>803<br>A | Settin<br>T STA<br>Fall 20 | ngs<br>INDARD survey<br>Survey Name | e Eval  | Close Date<br>Sep 25, 2018 | Cour<br>Semina<br>the Stin | se Name<br>r: Fearing<br>g | Responsible<br>Faculty<br>YellowJa | Resp.<br>Rec'vd<br>8 | Resp.<br>Exp. | S<br>Recvd<br>42% | View P<br>how 10<br>Include | DF Print  |

3

### View the output of your report. Below is an example of the Evaluation Report.

|                                                                                                    |                                                                                                    |                                                                                                    |                                                                                                    |                                                                                     |                                                                      |                                                                                            | _                                                         |                                                                                                    |                                                                                                    |                                                                                         |                                                                                                    |                                                                            |                                                                                             |                                                          |                      |  |  |  |
|----------------------------------------------------------------------------------------------------|----------------------------------------------------------------------------------------------------|----------------------------------------------------------------------------------------------------|----------------------------------------------------------------------------------------------------|-------------------------------------------------------------------------------------|----------------------------------------------------------------------|--------------------------------------------------------------------------------------------|-----------------------------------------------------------|----------------------------------------------------------------------------------------------------|----------------------------------------------------------------------------------------------------|-----------------------------------------------------------------------------------------|----------------------------------------------------------------------------------------------------|----------------------------------------------------------------------------|---------------------------------------------------------------------------------------------|----------------------------------------------------------|----------------------|--|--|--|
| C                                                                                                    | ourse:                                                                                                    | LETU 9203 (GR18) A - Seminar: Fearin                                                                                                    | g th                                                                                                    | e St                                                                                | ting                                                                 | g                                                                                          |                                                           |                                                                                                    | I                                                                                                    | Depa                                                                                    | rtmen                                                                                                    | t: I                                                                       | LETU                                                                                        |                                                          |                      |  |  |  |
| Resp<br>F                                                                                            | onsible<br>aculty:                                                                                                    | Dr. Buzz YellowJacket                                                                                                    |                                                                                                    |                                                                                     |                                                                      |                                                                                            |                                                           | Respo                                                                                                    | nses                                                                                                    | 5 / Ex                                                                                  | pecte                                                                                                    | d:                                                                         | 8 / 19                                                                                      | (42.1                                                    | 1%)                  |  |  |  |
| Overal                                                                                               | l Mean:                                                                                                    | 4.2 LETU 5-Point Likert Scale w/NA (                                                                                                    | 115                                                                                                    | res                                                                                 | ро                                                                   | nses                                                                                       | )                                                         |                                                                                                    |                                                                                                    |                                                                                         |                                                                                                    |                                                                            |                                                                                             |                                                          |                      |  |  |  |
|                                                                                                    |                                                                                                    |                                                                                                    |                                                                                                    |                                                                                     | Bur                                                                  | 77 Vall                                                                                    | ow la                                                     | acket                                                                                                    |                                                                                                    |                                                                                         | Dori                                                                                                    |                                                                            | mosri                                                                                       |                                                          |                      |  |  |  |
| Instruc                                                                                              | tor Questi                                                                                                    | ons                                                                                                    | F                                                                                                    | lesr                                                                                | on                                                                   | ses                                                                                        |                                                           | Individ                                                                                                    | ual                                                                                                    |                                                                                         | I FTU                                                                                                    |                                                                            | mpari                                                                                       | All                                                      | -                    |  |  |  |
|                                                                                                    |                                                                                                    |                                                                                                    | SA                                                                                                    | A                                                                                   | U                                                                    | D SC                                                                                       | N                                                         | Mean                                                                                                    | Std<br>Dev                                                                                                    | N                                                                                       | Mean                                                                                                    | Pct<br>Rnk                                                                 | N                                                                                           | Mean                                                     | Pct<br>Rnk           |  |  |  |
| <b>Q1</b> T                                                                                          | he instruc                                                                                                    | tor was prepared to lead the class.                                                                                                    | 5                                                                                                    | 3                                                                                   | 0                                                                    | 0 0                                                                                        | 8                                                         | 4.6                                                                                                    | .48                                                                                                    | 404                                                                                     | 4.6                                                                                                    | 38                                                                         | 4.7K                                                                                        | 4.6                                                      | 42                   |  |  |  |
| Q2                                                                                                   | he instruc<br>or me to be                                                                                                    | tor clearly communicated the expectations<br>e successful in the course.                                                                                                    | 5                                                                                                    | 2                                                                                   | 1                                                                    | 0 0                                                                                        | 8                                                         | 4.5                                                                                                    | .71                                                                                                    | 404                                                                                     | 4.5                                                                                                    | 36                                                                         | 4.7K                                                                                        | 4.4                                                      | 41                   |  |  |  |
| Q3 A                                                                                                 | ssignmen<br>ontent and                                                                                                    | ts and/or tests were relevant to the course<br>I instruction.                                                                                                    | 5                                                                                                    | 2                                                                                   | 1                                                                    | 0 0                                                                                        | 8                                                         | 4.5                                                                                                    | .71                                                                                                    | 403                                                                                     | 4.6                                                                                                    | 25                                                                         | 4.6K                                                                                        | 4.5                                                      | 37                   |  |  |  |
| Q4 m<br>th                                                                                           | he instruc<br>nanner so<br>nrough this                                                                                                    | tor returned assigned work in a timely<br>I was able to effectively track my progress<br>s course.                                                                                                    | 5                                                                                                    | 2                                                                                   | 0                                                                    | 1 0                                                                                        | 8                                                         | 4.4                                                                                                    | .99                                                                                                    | 401                                                                                     | 4.5                                                                                                    | 34                                                                         | 4.6K                                                                                        | 4.3                                                      | 37                   |  |  |  |
| Q14                                                                                                  | have a bet<br>rmyself a                                                                                                    | ter understanding of God, the world, others,<br>s a result of this course.                                                                                                    | 3                                                                                                    | 2                                                                                   | 2                                                                    | 0 0                                                                                        | 7                                                         | 4.1                                                                                                    | .83                                                                                                    | 385                                                                                     | 4.4                                                                                                    | .4 29 4.5K 4.3 30                                                          |                                                                                             |                                                          |                      |  |  |  |
|                                                                                                    |                                                                                                    |                                                                                                    |                                                                                                    | I I                                                                                 |                                                                      |                                                                                            |                                                           |                                                                                                    |                                                                                                    |                                                                                         |                                                                                                    |                                                                            |                                                                                             |                                                          | 1                    |  |  |  |
| Q15                                                                                                  | his course<br>ubject ma                                                                                                    | helped me make connections between the tter and the Christian faith.                                                                                                    | 4                                                                                                    | 0                                                                                   | 3                                                                    | 0 0                                                                                        | 7                                                         | 4.1                                                                                                    | .99                                                                                                    | 384                                                                                     | 4.4                                                                                                    | 27                                                                         | 4.4K                                                                                        | 4.3                                                      | 35                   |  |  |  |
| Q15                                                                                                  | his course<br>ubject ma                                                                                                    | helped me make connections between the<br>tter and the Christian faith.<br><b>Responses: [SA</b> ] Strongly Agree=5                                                                                                    | 4<br>[A] /                                                                                                    | 0<br>gre                                                                            | 3<br>e=4                                                             | 0 0                                                                                        | 7<br>Inde                                                 | 4.1                                                                                                    | .99<br>3 [ <b>D</b> ] [                                                                                                    | 384<br>Disagr                                                                           | 4.4<br>ee=2 [\$                                                                                                   | 27<br>( <b>D</b> ] St                                                      | 4.4K                                                                                        | 4.3<br>Disagr                                            | 35<br>ee=1           |  |  |  |
| Q15                                                                                                  | his course<br>ubject ma                                                                                                    | helped me make connections between the<br>tter and the Christian faith.<br><b>Responses: [SA</b> ] Strongly Agree=5                                                                                                    | 4<br>[A] /                                                                                                    | 0<br>Agre<br>Pct                                                                    | 3<br>e=4<br>Rnk                                                      | 0 0<br>+ [U] U<br>:: Per                                                                   | 7<br>Inde                                                 | 4.1<br>ecided=:<br>ile Rank                                                                                    | .99<br>3 [ <b>D</b> ] [<br>(100                                                                                                    | 384<br>Disagr<br>is bes                                                                 | <b>4.4</b><br>ree=2 [S<br>st, calcu                                                                               | 27<br>SD] St<br>ulated                                                     | 4.4K<br>trongly<br>d vs. pr                                                                 | 4.3<br>Disagr<br>recise N                                | 35<br>ee=1<br>/Iean) |  |  |  |
| Q15                                                                                                  | his course<br>ubject ma<br>Faculty:                                                                                                    | helped me make connections between the<br>tter and the Christian faith.<br>Responses: [SA] Strongly Agree=5<br>Buzz YellowJacket                                                                                                    | 4<br>[A] /                                                                                                    | 0<br>Agre                                                                           | 3<br>e=4<br>Rnk                                                      | 0 0<br>+ [U] U<br>:: Per                                                                   | 7<br>Inde                                                 | 4.1<br>cided=:<br>ile Rank                                                                                     | .99<br>3 <b>[D</b> ] [<br>(100                                                                                                    | 384<br>Disagr<br>is bes                                                                 | 4.4<br>ee=2 [S<br>st, calcu                                                                                       | 27<br>SD] St<br>ulated                                                     | 4.4K<br>trongly<br>d vs. pr                                                                 | 4.3<br>Disagr<br>recise N                                | 35<br>ee=1<br>Mean)  |  |  |  |
| Q15                                                                                                  | his course<br>ubject mar<br>Faculty:<br>uestion:                                                                                                    | thelped me make connections between the<br>tter and the Christian faith.<br>Responses: [SA] Strongly Agree=5<br>Buzz YellowJacket<br>What specific activities did the instructor do t                                                                                                    | 4<br>[A] /                                                                                                    | 0<br>Agre<br>Pct I                                                                  | 3<br>e=4<br>Rnk                                                      | 0 0<br>4 [U] U<br>1: Pero                                                                  | 7<br>Indecent                                             | 4.1<br>ile Rank                                                                                                | .99<br>3 <b>[D]</b> [<br>3 (100<br>to you                                                                                                    | 384<br>Disagr<br>is bes                                                                 | 4.4<br>ee=2 [S<br>st, calcu<br>rning ex                                                                           | 27<br>3D] St<br>ulated                                                     | 4.4K<br>trongly<br>d vs. pr<br>ence?                                                        | 4.3<br>Disagr<br>recise N                                | 35<br>ee=1<br>/lean) |  |  |  |
| Q15<br>St<br>Q15<br>Response                                                                         | his course<br>ubject ma<br>Faculty:<br>uestion: 1<br>se Rate: 0                                                                                                    | helped me make connections between the<br>tter and the Christian faith.<br>Responses: [SA] Strongly Agree=5<br>Buzz YellowJacket<br>What specific activities did the instructor do t<br>62.50% (5 of 8)                                                                                                    | 4<br>[A] /                                                                                                    | 0<br>Agre<br>Pct I                                                                  | 3<br>e=4<br>Rnk                                                      | 0 0<br>4 [U] U<br>c: Pero                                                                  | 7<br>Indecent                                             | 4.1<br>cided=<br>ile Rank                                                                                      | .99<br>3 [D] [<br>(100<br>to you                                                                                                    | 384<br>Disagr<br>is bes<br>ur lear                                                      | 4.4<br>ee=2 [S<br>st, calcu<br>rning ex                                                                           | 27<br>SD] St<br>ulated                                                     | 4.4K<br>trongly<br>d vs. pr<br>ence?                                                        | 4.3<br>Disagr<br>ecise N                                 | 35<br>ee=1<br>/lean) |  |  |  |
| Q15<br>S<br>Q15<br>S<br>S<br>Q<br>Q<br>Response<br>1<br>The i                                        | his course<br>ubject mar<br>Faculty:<br>uestion:<br>se Rate:<br>instructor<br>elpful, as                                                                                                    | helped me make connections between the<br>tter and the Christian faith.<br>Responses: [SA] Strongly Agree=5<br>Buzz YellowJacket<br>What specific activities did the instructor do t<br>52.50% (5 of 8)<br>sent multiple emails throughout the unit provi<br>fearing the sting is not easy, and theser                                                                                                    | 4<br>[A] /                                                                                                    | 0<br>Agre<br>Pct I<br>t po                                                          | 3<br>e=4<br>Rnk<br>siti                                              | 0 0<br>+ [U] U<br>: Perc<br>ively c<br>tion c<br>ages                                      | 7<br>Indecent                                             | 4.1<br>cided=:<br>ile Rank<br>ributed<br>e topics<br>bed in pi                                                 | .99<br>3 [D] [<br>(100<br>to you<br>s for th<br>rovidir                                                                                                    | 384<br>Disagr<br>is bes<br>ur lear                                                      | 4.4<br>ee=2 [S<br>st, calcu<br>rning ex<br>en week<br>rity on t                                                   | 27<br>SD] St<br>ulated<br>sperie<br>k. I fo<br>the su                      | 4.4K<br>trongly<br>d vs. pr<br>ence?                                                        | 4.3<br>Disagr<br>recise M                                | 35<br>ree=1<br>Mean) |  |  |  |
| Q15 S<br>Q15 S<br>Q1<br>Q1<br>Response<br>1 The i<br>be he<br>and o                                  | his course<br>ubject mar<br>Faculty:<br>uestion: 1<br>se Rate: 4<br>instructor<br>elpful, as<br>instructor<br>devotiona                                                                                                    | Helped me make connections between the ter and the Christian faith.          Responses: [SA] Strongly Agree=5         Buzz YellowJacket         What specific activities did the instructor do t         52.50% (5 of 8)         sent multiple emails throughout the unit provi         fearing the sting is not easy, and these re         is very knowledgeable on the subject matter. I         serelate to each other.                                                                                                    | 4<br>[A] /<br>o tha<br>ding<br>egula                                                                                                    | 0<br>Agre<br>Pct I<br>inst<br>inst<br>that                                          | 3<br>e=4<br>Rnk<br>siti<br>ruct<br>ess                               | 0 0 0<br>4 [U] L<br>ively o<br>tion o<br>ages<br>e inst                                    | 7<br>Indecent<br>continues                                | 4.1<br>ecided=:<br>ile Rank<br>ributed<br>e topics<br>bed in pro-<br>or really                                 | .99<br>3 [D] [<br>(100<br>to you<br>s for th<br>rovidir                                                                                                    | 384<br>Disagr<br>is bes<br>ur lear<br>he give<br>ng cla<br>the tir                      | 4.4<br>ee=2 [S<br>st, calcu<br>rning ex<br>en week<br>rity on t<br>me to h                                        | 27<br>SD] St<br>ulatec<br>k. I fo<br>k. I fo<br>the su<br>ave th           | 4.4K<br>trongly<br>d vs. pr<br>ence?                                                        | 4.3<br>Disagr<br>recise M<br>is to                       | 35<br>ee=1<br>Aean)  |  |  |  |
| Q15 Ti<br>st<br>Q1<br>Respons<br>1 The i<br>be he<br>2 The i<br>and 0<br>3 Sent                      | his course<br>ubject mar<br>Faculty:<br>uestion:<br>se Rate:<br>instructor<br>devotiona<br>out email                                                                                                    | the helped me make connections between the<br>tter and the Christian faith.<br>Responses: [SA] Strongly Agree=5<br>Buzz YellowJacket<br>What specific activities did the instructor do t<br>52.50% (5 of 8)<br>sent multiple emails throughout the unit provi<br>fearing the sting is not easy, and these re<br>is very knowledgeable on the subject matter. I<br>Is relate to each other.<br>s explaining what the reading was about                                                                                                    | 4<br>[A] /<br>o tha<br>ding<br>egula<br>feel                                                                                                    | 0<br>Agre<br>Pct I<br>inst<br>that                                                  | 3<br>e=4<br>Rnk<br>siti<br>ruct<br>ess:                              | 0 0<br>4 [U] U<br>1: Period<br>ively of<br>tion of<br>ages<br>e inst                       | 7<br>Indecent<br>contr<br>contr<br>help                   | 4.1<br>cided=:<br>ile Rank<br>ributed<br>e topics<br>bed in pro-<br>or really                                  | .99<br>3 [D] [<br>c (100<br>to you<br>s for th<br>rovidir<br>took                                                                                                    | 384<br>Disagr<br>is bes<br>ur lear<br>he given<br>ng cla                                | 4.4<br>ee=2 [S<br>st, calcu<br>rning ex<br>en week<br>rity on t<br>me to ha                                       | 27<br>SD] St<br>ulatec<br>k. I fo<br>the su<br>ave th                      | 4.4K<br>trongly<br>d vs. pr<br>ence?<br>bund th<br>ubject.                                  | 4.3<br>Disagr<br>recise M<br>is to                       | 35<br>ee=1<br>Aean)  |  |  |  |
| Q15 Ti<br>su<br>Q17<br>Response<br>2 The i<br>and 0<br>3 Sent<br>4 I hav<br>what<br>befo             | his course<br>ubject ma<br>restion: 1<br>uestion: 1<br>se Rate: 0<br>instructor<br>elpful, as<br>instructor<br>devotiona<br>out email<br>re really er<br>t you did ri<br>re my quiz                                                                                                    | helped me make connections between the<br>tter and the Christian faith.<br>Responses: [SA] Strongly Agree=5<br>Buzz YellowJacket<br>What specific activities did the instructor do t<br>52.50% (5 of 8)<br>sent multiple emails throughout the unit provi<br>fearing the sting is not easy, and these re-<br>is very knowledgeable on the subject matter. I<br>is relate to each other.<br>s explaining what the reading was about<br>ujoyed this class and that he opens up the hom<br>ight/wrong. This helped me see if I was underse.                                                                                                    | 4<br>[A] /<br>o tha<br>ding<br>egula<br>feel                                                                                                    | 0<br>Agree<br>Pct I<br>r mo<br>that                                                 | 3<br>e=4<br>Rnk<br>siti<br>ruct<br>ess:<br>the<br>olut               | 0 0<br>4 [U] L<br>1: Perr<br>ively of<br>tion of<br>ages<br>e inst<br>tions<br>tions       | 7<br>Indecent<br>contr<br>n the<br>help<br>ructor         | 4.1<br>ecided=3<br>ile Rank<br>ributed<br>e topics<br>bed in pro-<br>or really<br>r they as<br>correct         | .99<br>3 [D] [C<br>(100<br>to you<br>s for th<br>took<br>took                                                                                                    | 384<br>Disagris bes<br>ur lean<br>he given<br>ng cla<br>the tir<br>e where<br>if I nee  | 4.4<br>ee=2 [S<br>st, calcu<br>rning ex-<br>en weel<br>en weel<br>rity on t<br>me to h                            | 27<br>SD] St<br>ulated<br>k. I fo<br>k. I fo<br>he su<br>ave th<br>re ab   | 4.4K<br>trongly<br>d vs. pr<br>ence?                                                        | 4.3<br>Disagrecise N<br>is to<br>is to<br>eee<br>em      | 35<br>ee=1<br>Aean)  |  |  |  |
| Q15 Till start                                                                                       | Faculty:<br>Faculty:<br>Faculty:<br>se Rate:<br>instructor<br>devotiona<br>out email<br>re really er<br>t you did ri<br>re my quiz<br>like the in                                                                                                    | Helped me make connections between the ter and the Christian faith.          Responses: [SA] Strongly Agree=5         Buzz YellowJacket         What specific activities did the instructor do t         62.50% (5 of 8)         sent multiple emails throughout the unit provi         fearing the sting is not easy, and these regarding the sting is not easy, and these regarding the sting is not easy, and these regarding the sting is not easy, and these regarding the sting is not easy.         sent multiple emails throughout the unit provi         fearing the sting is not easy, and these regarding the sting is not easy, and these regarding the sting is not easy and these regarding the sting is not easy.         sent multiple emails throughout the unit provi         grade sting is not easy, and these regarding the sting is not easy.         sent multiple emails throughout the unit provi         grade sting is not easy, and these regarding the sting is not easy.         set to each other.         set to each other.         set to each other.         set to each other.         set to each other.         set to each other.         set to each other.         set to each other.         set to each other.         s | 4<br>[A] /<br>o tha<br>egula<br>feel<br>newo<br>stand                                                                                                    | 0<br>Agre<br>Pct I<br>inst<br>that<br>that                                          | 3<br>e=4<br>Rnk<br>siti<br>ruct<br>ess<br>: the<br>olut<br>the       | 0 0 0<br>+ [U] U<br>t: Pere-<br>tion of<br>ages<br>e inst<br>tions<br>e chap<br>ss.        | 7<br>Indecent<br>contri<br>n the<br>help<br>ructo         | 4.1<br>ccided=<br>iile Rank<br>ributed<br>e topics<br>bed in pi<br>or really<br>r they a<br>correct            | .99<br>3 [D] [C<br>( (100<br>to you<br>s for th<br>rovidir<br>took                                                                                                    | 384<br>Disagri is best<br>ur lean<br>he given<br>ng clai<br>the tirr<br>if I nee        | 4.4<br>exec=2 [S<br>st, calcu<br>rning ex<br>en weel<br>rity on t<br>me to h                                      | 27<br>SD] St<br>Ilatec<br>k. I fo<br>the su<br>ave th<br>re ab             | 4.4K<br>rrongly<br>d vs. pr<br>ence?<br>und th<br>ubject.<br>he less<br>le to so<br>k at th | 4.3<br>Disagr<br>ecise h<br>is to<br>is to<br>cons       | 35<br>ee=1<br>Mean)  |  |  |  |
| Q15 Tist                                                                                             | his course<br>ubject mar<br>Faculty:<br>uestion:<br>se Rate:<br>uinstructor<br>elpful, as<br>instructor<br>devotiona<br>out email<br>re really er<br>t you did ri<br>re my quiz<br>like the in<br>Faculty:                                                                                                    | Helped me make connections between the ter and the Christian faith.          Responses: [SA] Strongly Agree=5         Buzz YellowJacket         What specific activities did the instructor do t         Solve (5 of 8)         sent multiple emails throughout the unit provi fearing the sting is not easy, and these responses to the subject matter. It is very knowledgeable on the subject matter. It is relate to each other.         s explaining what the reading was about injoyed this class and that he opens up the hom ight/wrong. This helped me see if I was underse.         structor has superior knowledge of all aspect:         Buzz YellowJacket                                                                                                    | 4<br>[A] /<br>o tha<br>ding<br>egula<br>feel                                                                                                    | 0<br>Agree<br>Pct I<br>inst<br>inst<br>inst<br>inst<br>inst<br>inst<br>inst<br>inst | 3<br>e=4<br>Rnk<br>siti<br>ruct<br>ess<br>the<br>olut<br>the         | 0 0<br>4 [U] L<br>1: Perd<br>ively d<br>tion c<br>ages<br>e inst<br>tions<br>e chap<br>ss. | 7<br>Indecent<br>contr<br>n the<br>help<br>ructor         | 4.1<br>ccided=<br>iile Rank<br>ributed<br>e topics<br>bed in pr<br>or really<br>r they a                       | .99<br>3 [D] [<br>( (100<br>to you<br>s for th<br>rovidir<br>took<br>re due<br>tly or i                                                                                                    | 384<br>Disagr<br>is bes<br>ur lean<br>he given<br>ng cla<br>the tir<br>f I nee          | 4.4<br>ee=2 [S<br>st, calcu<br>rming ex-<br>en weel<br>en weel<br>rity on t<br>me to h                            | 27<br>SD] St<br>ulated<br>k. I fo<br>the su<br>ave th<br>re ab<br>reloc    | 4.4K<br>trongly<br>ence?<br>und th<br>ubject.<br>he less<br>le to s<br>kk at th             | 4.3<br>Disagr<br>recise N<br>is to<br>cons<br>eee<br>eem | 35<br>ee=1<br>Aean)  |  |  |  |
| Q15 Tist                                                                                             | Faculty:<br>Faculty:<br>Faculty:<br>uestion:<br>se Rate:<br>instructor<br>elpful, as<br>instructor<br>devotiona<br>out email<br>re really en<br>t you did ri<br>re my quiz<br>like the in<br>Faculty:<br>lixe the in<br>Faculty:<br>I                                                                                                    | the helped me make connections between the<br>tter and the Christian faith.<br>Responses: [SA] Strongly Agree=5<br>Buzz YellowJacket<br>What specific activities did the instructor do t<br>62.50% (5 of 8)<br>sent multiple emails throughout the unit provi<br>fearing the sting is not easy, and these re-<br>is very knowledgeable on the subject matter. I<br>ls relate to each other.<br>s explaining what the reading was about<br>njoyed this class and that he opens up the hom<br>ight/wrong. This helped me see if I was unders<br>c.<br>structor has superior knowledge of all aspects<br>Buzz YellowJacket<br>What could the instructor have done to improv                                                                                                    | 4<br>[A] /                                                                                                    | 0<br>Agre<br>Pct I<br>inst<br>that<br>that<br>that<br>that                          | 3<br>e=4<br>Rnk<br>siti<br>ruct<br>ess<br>the<br>olut<br>the<br>clas | 0 0 0 0 0 0 0 0 0 0 0 0 0 0 0 0 0 0 0                                                      | 7<br>Indecent<br>contri<br>n the<br>help<br>ructo         | 4.1<br>ccided==<br>ributed<br>e topics<br>bed in pi<br>or really<br>r they a<br>c correct<br>rience i          | .99<br>3 [D] [<br>( (100<br>to you<br>s for the<br>re due<br>the due<br>the | 384<br>Disagr<br>is bes<br>ur leau<br>ne giv<br>ng cla<br>the tir<br>e where<br>f l nee | 4.4<br>eee=2 [S<br>st, calcu<br>en weel<br>rity on t<br>me to h<br>we you a<br>eded to                            | 27<br>SD] St<br>k, I fo<br>k, I fo<br>the su<br>ave th<br>reloc            | 4.4K<br>crongly<br>ence?                                                                    | 4.3<br>Disagreecise h<br>is to<br>is to<br>cons          | 35<br>ee=1<br>Aean)  |  |  |  |
| Q15 Tills                                                                                            | Faculty:<br>Faculty:<br>Faculty:<br>se Rate:<br>instructor<br>devotiona<br>out email<br>re really er<br>t you did ri<br>re my quiz<br>like the in<br>Faculty:<br>se Rate:<br>1<br>se Rate:<br>1<br>se Se Se Se Se Se Se Se Se Se Se Se Se Se | Helped me make connections between the ter and the Christian faith.          Responses: [SA] Strongly Agree=5         Buzz YellowJacket         What specific activities did the instructor do t         52.50% (5 of 8)         sent multiple emails throughout the unit provifearing the sting is not easy, and these reasy is very knowledgeable on the subject matter. It is relate to each other.         sexplaining what the reading was about         njoyed this class and that he opens up the hom glpt/wrong. This helped me see if I was underect.         structor has superior knowledge of all aspect:         Buzz YellowJacket         What could the instructor have done to improve         62.50% (5 of 8)                                                                                                    | 4<br>[A] /<br>[A] /<br>[a] /<br>[a] | 0<br>Agre<br>Pct I<br>inst<br>inst<br>that<br>that<br>that<br>that<br>ur le         | 3<br>e=4<br>Rnk<br>siti<br>ruct<br>esss<br>: the<br>class<br>class   | 0 0 0 4 [U] U U:: Perd<br>ively of ages<br>tions e chap<br>ss.                             | 7<br>Indecent<br>contr<br>n th<br>help<br>ructo<br>afters | 4.1<br>ccided=<br>ile Rank<br>ributed<br>e topics<br>bed in pi<br>or really<br>r they a<br>correct<br>rience i | .99<br>3 [D] [<br>( (100<br>to you<br>s for the<br>revidin<br>took<br>re due<br>re due<br>n this                                                                                                    | 384<br>Disagris bes<br>ur lean<br>the given<br>the tir<br>e where<br>f I nee<br>class   | 4.4<br>eee=2 [S<br>st, calcu<br>rrning ex-<br>rrity on t<br>me to h<br>me to h<br>me to h<br>re you a<br>seded to | 27<br>SD] St<br>Ister<br>Reperied<br>k. I foo<br>the su<br>ave th<br>reloc | 4.4K<br>trongly<br>ence?                                                                    | 4.3<br>Disagr<br>ecise h<br>is to<br>is to<br>ee<br>em   | 35<br>ee=1<br>Aean)  |  |  |  |
| Q15 Ti<br>st<br>Q15 St<br>Q1<br>Q1<br>Q1<br>Q1<br>Q1<br>Q1<br>Q1<br>Q1<br>Q1<br>Q1<br>Q1<br>Q1<br>Q1 | his course<br>ubject mar<br>austion: 1<br>se Rate: 1<br>instructor<br>elpful, as<br>instructor<br>devotiona<br>out email<br>re really er<br>t you did ri<br>re my quiz<br>like the in<br>Faculty: 1<br>uestion: 1<br>se Rate: 4<br>ing.                                                                                                    | the helped me make connections between the<br>tter and the Christian faith.<br>Responses: [SA] Strongly Agree=5<br>Buzz YellowJacket<br>What specific activities did the instructor do t<br>52.50% (5 of 8)<br>sent multiple emails throughout the unit provi<br>fearing the sting is not easy, and these re-<br>is very knowledgeable on the subject matter. I<br>is relate to each other.<br>s explaining what the reading was about<br>ijoyed this class and that he opens up the hom<br>ight/wrong. This helped me see if I was unders<br>c.<br>Buzz YellowJacket<br>What could the instructor have done to improv<br>62.50% (5 of 8)                                                                                                    | 4<br>[A] /<br>o tha<br>ding<br>egula<br>feel<br>newo<br>stand                                                                                                    | 0<br>Agree<br>Pct I<br>inst<br>inst<br>that<br>that<br>his (                        | 3<br>e=4<br>Rnk<br>siti<br>ruct<br>ess<br>: the<br>clas              | 0 0 0 4 [U] U<br>t:: Perd<br>tion c<br>ages<br>e inst<br>tions<br>e chap<br>ss.            | 7<br>Indecent<br>contri<br>ructor<br>afters               | 4.1<br>ccided=<br>ile Rank<br>ributed<br>e topics<br>bed in pr<br>or really<br>r they a<br>s correct           | .99<br>3 [D] [C<br>(100<br>to you<br>s for th<br>rovidir<br>took<br>re due<br>thy or i                                                                                                    | 384<br>Disagr<br>is bes<br>ur lean<br>ng cla<br>the tir<br>f I nee<br>class             | 4.4<br>ee=2 [S<br>st, calcu<br>en weel<br>en weel<br>rity on t<br>me to h<br>we you a<br>eded to                  | 27<br>D] St<br>klatec<br>k. I fo<br>kk. I fo<br>the su<br>ave th<br>re ab  | 4.4K<br>trongly<br>ence?<br>und th<br>ubject.<br>he less<br>le to so<br>k at th             | 4.3<br>Disagr<br>ecise h<br>is to<br>cons<br>eee<br>eem  | 35<br>ee=1<br>(Aean) |  |  |  |

### Results for the courses and period selected in Step 2:

Individual Faculty Results ("Buzz YellowJacket" in this example) –

- "Responses" Count of all responses by each response choice (Strongly Agree
- choice (Strongly Agree through Strongly Disagree)
   "Individual" – Statistics for all
- responses received.

#### Period Comparisons

- The department comparison ("LETU" in this example) – Statistics for all departmental results.
- "All" Statistics for al campus results.

N - Number of responses.
 Mean - Average of responses.
 Std Dev (Standard Deviation) Variation from the mean. A low standard deviation indicates that the data points tend to be very close to the mean; a high standard deviation indicates that the data points are spread out over a large range of values.

Click on the magnifying glass to see the entire anonymous submission associated with a specific comment (a new screen will open).

**OPTIONAL:** You can customize the output of your report by utilizing the various **option** features. Descriptions of these options can be found on the subsequent pages of this document.

| me Reports Help Ext<br>Type Standard •<br>Department Sarch •<br>LETU •<br>View Settings<br>Comparative • Stays survey •<br>Report Options                                                                                                    | Period<br>FA 2018<br>Starts with | Focus<br>▼ Stu→Fac            | Statu<br>Clo | ıs<br>sed                         | Ŧ                           | Survey<br>Show          | All           |
|----------------------------------------------------------------------------------------------------|----------------------------------|-------------------------------|--------------|-----------------------------------|-----------------------------|-------------------------|---------------|
| Type Year<br>Standard ♥<br>Department 2018<br>Search ♥<br>Survey Name<br>View Settings<br>Comparative ♥ StANP survey ♥<br>Report Options                                                                                                    | Period<br>FA 2018                | Focus<br>StuFac               | V Clo        | is<br>sed                         | ٠                           | Survey                  | All           |
| View Settings<br>Comparative T STAND survey T<br>Report Options                                                                                                    |                                  |                               |              |                                   |                             |                         |               |
| Report Options                                                                                                    |                                  |                               |              |                                   |                             |                         | View P0       |
| III Evaluation Reports                                                                                                    |                                  |                               |              |                                   |                             |                         |               |
| Search:                                                                                                    |                                  |                               |              |                                   |                             | Sh                      | ow 10         |
| Section ID     Survey Name                                                                                                    | Close Date                       | Course Name                   | Faculty      | Rec'vd                            | Exp.                        | Rec'vd                  | 0             |
| LETU 9303 Fall 2018 Mod 1 Graduate<br>(GR18) A                                                                                                    | Eval Sep 25, 2018                | Seminar: Fearing<br>the Sting | YellowJa     | 8                                 | 19                          | 42%                     | 8             |
| LETU 9604 Fall 2018 Mod 1 Graduate<br>(GR18) A                                                                                                    | Eval Oct 30, 2018                | Adv. Recitation               | YellowJa     | 5                                 | 8                           | 63%                     |               |
| Showing 1 to 2 of 2 entries                                                                                                    |                                  |                               |              |                                   |                             | P                       | hevious       |
| View Settings Comparative   STANDARD survey                                                                                                    | •                                |                               |              |                                   |                             | View                    | PDF Pri       |
| Report Options                                                                                                    |                                  |                               |              |                                   |                             |                         |               |
| Report Options                                                                                                    |                                  |                               |              |                                   |                             |                         |               |
|                                                                                                    |                                  |                               | Ι.           |                                   |                             |                         |               |
| <ul> <li>Include graphs with data tables</li> </ul>                                                                                                    | Entire Survey Period             | ▼ Ø                           |              | zayout Opti<br>⊋ Start e          | ons:<br>ach Course          | e's report or           | n a new       |
| <ul> <li>Include data tables only (No Graphs)</li> </ul>                                                                                                    | Courses:                         | <u> </u>                      |              | page                              |                             |                         |               |
| O not include Numeric Results in report                                                                                                    | 🔲 All                            |                               |              | Group                             | report sect                 | tions by sub            | p-category    |
| Text Results:                                                                                                    | Courses in the si                | ame department                |              | 0                                 |                             |                         |               |
| Include Text Responses                                                                                                    | Evaluated Individuals:           |                               | 6            | Show I                            | links to edi                | t text respo            | nses 🕜        |
| Focus Options:                                                                                                    | Individuals from                 | courses in the same departm   | ient         | <ul> <li>Show I from e</li> </ul> | links to vie<br>ach partici | w all text re:<br>ipant | sponses       |
| People-based only                                                                                                    | Compare By: 📀                    | courses in the same departm   | ien.         | 0                                 |                             |                         |               |
| Graph Options:                                                                                                    | Percentile Rank                  | Ŧ                             |              |                                   |                             |                         |               |
| Show patterned bars on graphs                                                                                                    | Compare Against: 💡               | )                             |              | Option                            | ns for Com                  | parative Vie            | iw only       |
| Show data labels next to graph bars                                                                                                    | Mean 🔻                           |                               | L            | Layout Opti                       | ons:                        |                         | and in the    |
| Core Statistics: 🕜                                                                                                    |                                  |                               |              | order t                           | they appear                 | red on the s            | survey        |
| Mean Frequency Distribution                                                                                                    | Custom Report Foote              | r: 🔞                          |              | 0                                 |                             |                         |               |
| Group Median                                                                                                    | -                                |                               |              |                                   |                             |                         |               |
| N/A count O Percentage                                                                                                    |                                  |                               | 1            | Opti<br>Seneral Oot               | ons for Ind<br>ions:        | lividual View           | / only        |
| O Both                                                                                                    |                                  |                               |              | Show a                            | assessee's                  | picture (if a           | available) ir |
| more 👔                                                                                                    |                                  |                               |              | report                            | neader.                     |                         |               |
| Median Variance                                                                                                    | PDF page options:                | 0 44                          |              | Show of                           | overall repo                | ort last 👩              |               |
| Mode  Mode | Portrait      Legel              | scape                         |              | snow (                            | question C                  | aregory cor             | mments.       |
| Low Standard Error                                                                                                    | _ remain = Edito                 |                               |              | Results Disp                      | play Option                 | 15:                     |               |
| High                                                                                                    |                                  |                               |              | Show I                            | BOTH ques                   | stions and c            | ombined       |
| Highlight:                                                                                                    |                                  |                               |              | ()                                |                             |                         |               |
| O Mean O Group Median O Neither                                                                                                    |                                  |                               |              | Show                              | combined r                  | results ONL             | Y. 🕜          |
| Header Options:                                                                                                    |                                  |                               | 8            | Show of                           | questions (                 | ONLY. 🕜                 |               |
|                                                                                                    |                                  |                               |              |                                   |                             |                         |               |
| <ul> <li>Display Overall Mean by Response Set 0</li> </ul>                                                                                                    |                                  |                               | F            | Feedback O                        | ptions:                     |                         |               |
| <ul> <li>Display Overall Mean by Response Set 👔</li> </ul>                                                                                                    |                                  |                               | F            | Feedback 0                        | lptions:<br>feedback o      | on report 👩             | þ             |

| Report Options                             |                                                 |                                                                                                    |
|--------------------------------------------|-------------------------------------------------|----------------------------------------------------------------------------------------------------|
| Numeric Results:                           | pare Performance Against                        | Layout Options:                                                                                                    |
| O Include graphs with data tobles          | re Survey Period *                              | <ul> <li>Dart each Course's report on a re-</li> </ul>                                                                                                    |
| Include data tables only (No Braphs)       | ues .                                           | 0                                                                                                    |
| 0 Do not include Numeric Results in report | 4                                               | C draw woort sections to advoste                                                                                                    |
| Text Results                               | Courses in the same department                  | 0                                                                                                    |
| ill Include Text Responses                 | and Individuals:                                | Dow lots to edit tect responses                                                                                                    |
| Facus Options:                             |                                                 | 2 Descriptions view all text response                                                                                                    |
| # All O Counsebased only O                 | Individuals from courses in the same department | from each participant                                                                                                    |
| People-based only                          | and the O                                       | v                                                                                                    |
| Graph Options:                             | certile Rank.                                   |                                                                                                    |
| Show patterned bars on graphs Q            | pare Against: 😜                                 | Options for Comparative lifew on                                                                                                    |
| If Show data labels next to graph bars. O  | an ¥                                            | Layout Options:                                                                                                    |
| Care Statistics: ()                        |                                                 | <ul> <li>Force reports show questions in<br/>order they appeared on the survey</li> </ul>                                                                                                    |
| Mean Meansy Dambaton                       | en heart faster. D                              | 0                                                                                                    |
| E Struct Median . R. Court                 |                                                 |                                                                                                    |
| C NAME O BOARD                             |                                                 | Options for Individual'Illey only                                                                                                    |
| o sector o recerp                          |                                                 | General Options                                                                                                    |
| 0 828                                      |                                                 | <ul> <li>Show assessers potume (Favaria<br/>report header.</li> </ul>                                                                                                    |
| mont. O                                    | sage options                                    | D Show overall report last Q                                                                                                    |
| E Medan E Variance                         | eter O Lepi O A4                                | II Day Duration Calence commen                                                                                                    |
| D Mode IR Standard Deviation               | uman O Landsrapa                                | 0                                                                                                    |
| U Lov U Standard Bror                      |                                                 | Results Display Options:                                                                                                    |
| 0.89                                       |                                                 | Dow 807H questions and combined in the second second se |
| Kublah                                     |                                                 |                                                                                                    |
| O Mean O DoupMedan O Nether                |                                                 | Descention of the Carr                                                                                                    |
| Neader Options                             |                                                 |                                                                                                    |
| # Display Dvarall Mean by Response Set (   |                                                 | m Show questions ONLY. O                                                                                                    |
|                                            |                                                 | Peedback Options:                                                                                                    |
|                                            |                                                 | W Show Needback on report. O                                                                                                    |
|                                            |                                                 | <ul> <li>provineetback at the top of the r<br/>in print view</li> </ul>                                                                                                    |
|                                            |                                                 | 0                                                                                                    |

#### **Evaluation Report View**

- Comparative and Individual
  - There are two basic types of Evaluation Report views: Comparative and Individual. Select the type of report to view from the drop down list labeled View.
  - Choosing Comparative vs Individual/Individual (All)/Individual (Faculty) results in the same output for faculty (Note: Individual (Student) is not utilized).
  - What *is* enabled by choosing Comparative vs. Individual are the unique options available specifically for comparative or individual reports. (See further in this documentation for descriptions of these options.)
- Settings
  - STANDARD Survey Default Choose this setting to show the default view established by LeTourneau University.
  - System Default Choose this setting to show CoursEval's default view.

#### Numeric Results

Include Graphs with Data Tables – Adds bar chart showing mean data for each question for faculty, department and university. Include Data Tables Only (No Graphs) – Best used for simple, clean reports. Do not include Numeric Results in report – Only text comments will be shown.

#### **Text Results**

Include Text Responses - If this option is left unchecked, no text responses will display.

#### Focus Options

All – Includes all of the questions on the report.

Course-based only – Includes only course-based questions on the report. [This category is not currently in use at LeTourneau, so choosing this option will return blank results.]

People-based only – Includes only people-based questions on the report.

#### **Graph Options**

Show patterned bars on graphs – Adds distinct patterns to value bars (best for printing in black and white). Show data labels next to graph bars – Adds numerical value of means next to bars on graph.

#### **Core Statistics**

Statistics are calculated per question on the survey. Mean and Group Median selections also apply to Performance Comparisons if selected. Select Data Table Columns.

N – The number of responses for a question. This statistic is not optional and will always be displayed.

Mean - Average of responses.

Group Median – Calculated estimate (Interpolated Median) of where the true median would have been had there been less granularity in the scale used. This can be useful measure for situations where the total range of answers to a question is relatively narrow (*eg* Likert scales). N/A Count – Number of times Not Applicable was selected for a question when the option is present. N/A responses are not included in the total count of responses.

Frequency Distribution - Shows the percentage of the total count of responses, the actual counts for each response, or both.

#### More... (Additional Statistics)

Median – Display the midpoint of the distribution of responses. If there is an even number of responses, the median is the average of the middle two.

Mode – Display the response that occurs the most. If there is a tie, all responses are included and separated by commas.

Low – Display the lowest response value.

High – Display the highest response value.

Variance – Display the measure of how far a set of numbers is spread out. If all responses are equal, the variance is 0. A small variance means the responses are close together. A large variance means the responses are spread out.

Standard Deviation – Display the variation from the mean. A low standard deviation indicates that the data points tend to be very close to the mean; a high standard deviation indicates that the data points are spread out over a large range of values. Standard Error – Calculates the confidence interval for the mean.

#### Highlight

Choose the option to highlight the Mean column, Group Median column, or neither in the report.

#### Header Options

Display Overall Mean by Response Set – Shows an overall mean score at the top of the evaluation report.

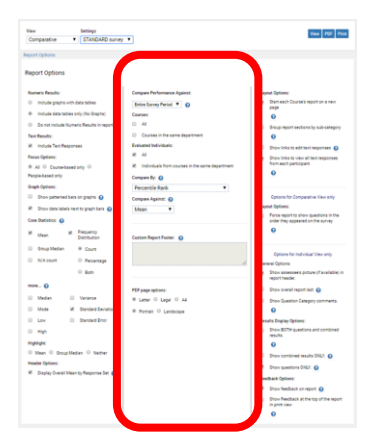

#### **Compare Performance Against**

This option allows comparison values that will appear on the right side of the report.

Comparisons can be made...

- with all courses in the same survey (eg Fall 2018 Mod 1 Undergrad) by selecting "this survey" or
- with results from all surveys in the same assessment period (*eg* all Fall 2018 survey responses) by selecting "Entire Survey Period".

#### Courses

All – Each course with other courses assessed in the same survey or period. Courses in the same department – Each course with other courses in the same department on the same survey or period.

#### **Evaluated Individuals**

All – Check this box to show the comparative response results for the entire university.

Individuals from courses in the same department - Check this box to show the comparative response results for your department.

#### Compare By

Choose how to compare individual performance against department and university results.

Percentile Rank – Percentage of scores in its frequency distribution which are the same or lower.

Decile Rank – Each number corresponds to an increment of 10 percentage points. Looks like a rating scale of 1 to 10 where 10 is the best.

Quartile Rank – Each number corresponds to 25% of the population. Looks like a rating scale of 1 to 4 where 4 is the best. Symbolic based on percentile rank – This Individual compared with others: [--]=0-10th [-]=10th-25th [=]=25th-75th [+]=75th-90th [++]=90th-100th Percentile

Symbolic based on standard error (-- - = + ++) – This Individual compared with others: [--] Much Lower, [-] Lower, [=] Similar, [+] Higher, [++] Much Higher

Symbolic based on standard deviation ( -- - = + ++) – This Individual compared with others: [--] Much Lower, [-] Lower, [=] Similar, [+] Higher, [++] Much Higher

#### Compare Against

Select the statistic used to compare the "Compare By" data chosen – the Mean or Group Median (see Core Statistics above for descriptions of Mean and Group Median).

#### **Custom Report Footer**

[Feature not available to faculty security role] The text entered in this box will appear at the bottom of the report.

#### PDF page options

This allows you to change the size and orientation of the PDF output.

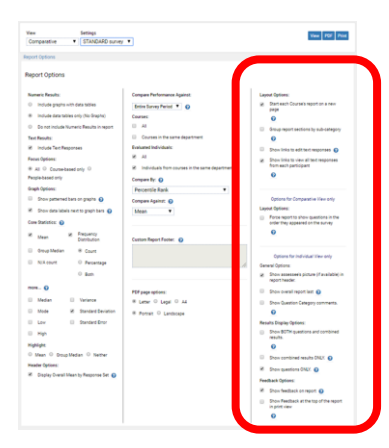

#### Layout Options

Start each Course's report on a new page – Creates a page break between courses when viewing 2 or more course reports at once. Group report sections by sub-category – Groups the report according to the sub-categories that are set up in the Question Manager. Show links to edit text responses – [Feature not available to faculty security role.]

Show links to view all responses from each participant – Allows you to see the entire anonymous submission associated with a specific comment (enables the magnifying glass icon to appear on the survey next to the text comments).

#### Options for Comparative View only

Layout Options - Force report to show questions in the order they appeared on the survey - displays the questions in survey order.

#### Options for Individual View Only

General Options

- Show assessee's picture (if available) in report header. Function not currently used.
- Show overall report last Normally in Individual view, the overall questions come first followed by a separate report for each individual. This option generates the overall report last.
- Show Question Category comments Displays comments for individual faculty members, if any were entered on a survey's question category screen.

#### **Results Display Options**

These options allow you to include or exclude a sum total of course results (per course) in addition to the results per question.

- Show BOTH questions and combined results Groups results by category and subcategory and displays the combined results below the question summary.
- · Show combined results ONLY Removes the results listed by each question and only displays the combined results.
- Show questions ONLY Displays only the results listed by each question and does not include combined results.

#### Feedback Options

[This function is not utilized.]

Show feedback on report – Choose to show Results Feedback in the Evaluation Report.

Show feedback at top of report in print view – Results Feedback will appear at the top of the report when printing.

### **Past Evaluation Reports**

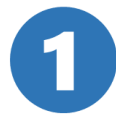

From the Home page, click on text View past reports.

| my        | course          | vaľ       |           |                      |
|-----------|-----------------|-----------|-----------|----------------------|
| A<br>Home | Reports         | Pelp      | Exit      |                      |
| Ŀ         | III My Repo     | orts      |           |                      |
|           | There are       | e no rece | ent repor | ts available to you. |
|           | <u>View pas</u> | t reports | 2         |                      |
|           |                 |           |           |                      |

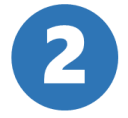

1) Use the data filters to find the desired evaluation period and year Tip: Choosing Show All lets you see all of your evaluations.

2) Choose which courses to view (minimum of 1).

2a. If you have multiple years of evaluations, you may need to increase the number of entries shown to be able to select all of your evaluations.

3) Click on the desired output method – view in browser, PDF, or print.

|           | courseval                                                                | ~       |             |                            |                                                    |                            |                       | LeTourne                                        | au Univer               |
|-----------|--------------------------------------------------------------------------|---------|-------------|----------------------------|----------------------------------------------------|----------------------------|-----------------------|-------------------------------------------------|-------------------------|
| e<br>ne   | Reports He                                                               | lp Exit |             |                            |                                                    |                            |                       |                                                 |                         |
|           | Type                                                                     |         | Year        | Period                     | Focus                                              | Status                     |                       | Survey                                          |                         |
|           | Standard                                                                 | ۲       | 2018 •      | FA 2018                    | ▼ Stu→Fac                                          | <ul> <li>Closed</li> </ul> | •                     | Show All                                        | •                       |
|           | Department                                                               |         | Search 🕢    |                            |                                                    | -                          |                       |                                                 |                         |
|           | LLIU                                                                     | •       | Survey Name | starts with                | •                                                  | 00                         |                       |                                                 |                         |
|           |                                                                          |         |             |                            |                                                    |                            |                       |                                                 |                         |
| III I     | Evaluation Repo                                                          | orts    |             |                            | 2a                                                 |                            |                       | Show 10                                         | ¥ ent                   |
| E C       | Evaluation Repo<br>tch:<br>ourse Number<br>- Section ID                  | rts     | Survey Name | Close Date                 | 2a<br>Course Name                                  | Responsible F<br>Faculty R | Resp. Resp.<br>tec'vd | Show 10                                         | ♥ entr<br>Acces<br>Role |
| ear<br>C  | Evaluation Repo<br>ourse Number<br>- Section ID<br>LETU 9303<br>(GR18) A | Fall 20 | Survey Name | Close Date<br>Sep 25, 2018 | Course Name<br>Seminar: Fearing<br>the Sting       | Responsible F<br>Faculty R | Resp. Besp.<br>Rec'vd | Show 10<br>% Include<br>Rec'vd Include<br>42% Ø | entr     Acces     Role |
| Sear<br>C | Evaluation Repo                                                          | Fall 20 | Survey Name | Close Date<br>Sep 25, 2018 | 2a<br>Course Name<br>Seminar: Fearing<br>the Sting | Responsible R<br>Faculty R | Resp. Resp.<br>Rec'vd | Show 10<br>% Include<br>Rec'rd 2<br>42% 8       |                         |

## **Individual Report**

0

From the **Reports** dropdown, click on **Individual Reports**.

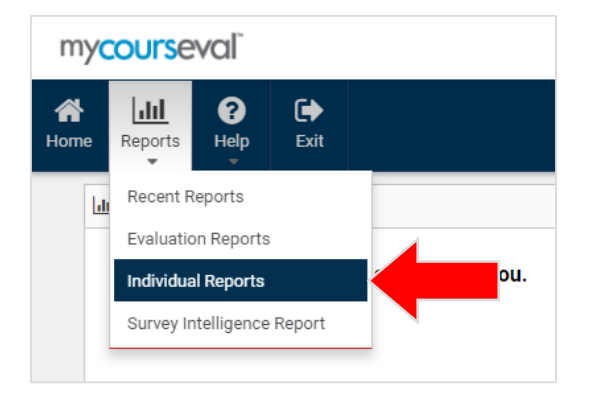

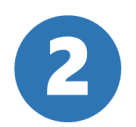

Use the data filters to find the desired evaluation period and year.
 Click on the desired output method (view in browser or PDF) for the desired course.

| Standard     V     2018     V     Show All     V     Stu-Fac     Show All     V     Show All       Department     Search     Survey Name     V     Starts with     V     O     O       Individual Reports     Assessed Individual     Reports     Show 10     V       Survey Name     Period     Course Name     Department     Year     Assessed Individual     Reports                                                                                                    | •       2018       •       Show All       •       Stu-Fac       •       Show All       •       Show All       •       Show All       •       •       Show All       •       •       •       •       •       •       •       •       •       •       •       •       •       •       •       •       •       •       •       •       •       •       •       •       •       •       •       •       •       •       •       •       •       •       •       •       •       •       •       •       •       •       •       •       •       •       •       •       •       •       •       •       •       •       •       •       •       •       •       •       •       •       •       •       •       •       •       •       •       •       •       •       •       •       •       •       •       •       •       •       •       •       •       •       •       •       •       •       •       •       •       •       •       •       •       •       •       •       •       •       • <td< th=""><th>Standard       V       2018       V       Show All       V       Show All<!--</th--></th></td<>                                                                                                    | Standard       V       2018       V       Show All       V       Show All </th                                                                                                    |
|----------------------------------------------------------------------------------------------------|----------------------------------------------------------------------------------------------------|----------------------------------------------------------------------------------------------------|
| Department     Search       Show All     Starts with       Individual Reports       earch:       Survey Nam       Period       Course Number       - Section ID       Course Name       Department       Year       Assessed Individual                                                                                                    | Search                                                                                                    | Department       Search         Show All       Survey Name       Starts with       Image: Course Name       Image: Course Name                                                                                                    |
| Show All  Survey Name Starts with Starts with Starts w | coorts<br>starts with Course Name Department Year Assessed individual Restrictions<br>od 1 G E Eval FA 18 LETU 9303 A Seminar: Fear the LETU 1 YellowJacket                                                                                                    | Individual Reports Individual Reports Individual Re      |
| Individual Reports<br>Parch:                                                                                                    | eports<br>show 10 v entr<br>svey Nam Period Course Namber<br>- Section 1D Course Name Department Year Assessed Individual Rest<br>based<br>based | Individual Reports          Show 10 * ent         Show 10 * ent         Survey Nam       Period       Course Namber<br>- Section ID       Course Name       Department       Year       Assessed Individual       Res       Individual         II 2018 Mod 1 Group = Eval       FA 18       LETU 9303 A       Seminar: Fear the       LETU       1       YellowJacket       Individual         II 2018 Mod 1 Group = Eval       FA 18       LETU 9604 A       Adv. Recitation       LETU       1       YellowJacket       Individual                                                                                                    |
| sareh: Show 10 * Survey Nam Period Course Number - Section ID Course Name Department Year Assessed Individual Res                                                                                                    | arvey Nam Period Course Number<br>- Section ID Course Name Department Year Assessed Individual Res Individual<br>od 1 G PEval FA 18 LETU 9303 A Seminar: Fear the LETU 1 YellowJacket                                                                                                    | survey Nam Period Course Namber<br>- Section ID Course Name Department Year Assessed Individual Resultion<br>II 2018 Mod 1 Group E Eval FA 18 LETU 9303 A Seminar: Fear the LETU 1 YellowJacket III 2018 Mod 1 Group E Eval FA 18 LETU 9604 A Adv. Recitation LETU 1 YellowJacket III 2018 Mod 1 Group E Eval FA 18 LETU 9604 A Adv. Recitation LETU 10 YellowJacket III 2018 Mod 18 Hod 18 Hod 18 Hod 18 Hod 18 Hod 18 Hod |
| Aarch: Show 10 *                                                                                                    | arvey Nam Period Course Number<br>- Section ID Course Name Department Year Assessed Individual Rest Individual<br>od 1 G PEVal FA 18 LETU 9303 A Seminar: Fear the LETU 1 YellowJacket                                                                                                    | Survey Name     Period     Course Namber<br>- Section ID     Course Name     Department     Year     Assessed Individual     Res     Modified       II 2018 Mod 1 Gr     E Eval     FA 18     LETU 9303 A     Seminar: Fear the     LETU     1     YellowJacket     Lili       II 2018 Mod 1 Gr     E Eval     FA 18     LETU 9604 A     Adv. Recitation     LETU     1     YellowJacket     Lili                                                                                                    |
| Survey Nam Period Course Namber - Section ID Course Name Department Year Assessed Individual Res                                                                                                    | arvey Name Period Course Namber Course Name Department Year Assessed Individual Restaurance Course Name Department Year Assessed Individual Restaurance Course Name Department Year                                                                                                    | Survey Name         Period         Course Namber<br>- Section ID         Course Name         Department         Year         Assessed Individual         Res         Individual           II 2018 Mod 1 Gr         E Eval         FA 18         LETU 9303 A         Seminar: Fear the         LETU         1         YellowJacket         Individual           II 2018 Mod 1 Gr         E Eval         FA 18         LETU 9604 A         Adv. Recitation         LETU         1         YellowJacket         Individual                                                                                                    |
| Survey Name Period - Section ID Course Name Department Tear Assessed individual Res                                                                                                    | od 1 G Period FA 18 LETU 9303 A Seminar: Fear the LETU 1 YellowJacket                                                                                                    | II 2018 Mod 1 G Eval FA 18 LETU 9303 A Seminar: Fear the LETU 1 YellowJacket III 2018 Mod 1 G Eval FA 18 LETU 9604 A Adv. Recitation LETU 1 YellowJacket III 2018 Mod 1 G                                                                                                    |
|                                                                                                    | od 1 G e Eval FA 18 LETU 9303 A Seminar: Fear the LETU 1 YellowJacket                                                                                                    | II 2018 Mod 1 G Eval FA 18 LETU 9303 A Seminar: Fear the LETU 1 YellowJacket III 2018 Mod 1 G Eval FA 18 LETU 9604 A Adv. Recitation LETU 1 YellowJacket                                                                                                    |
| all 2018 Mod 1 G Eval FA 18 LETU 9303 A Seminar: Fear the LETU 1 YellowJacket                                                                                                    |                                                                                                    | ll 2018 Mod 1 G PEval FA 18 LETU 9604 A Adv. Recitation LETU 1 YellowJacket                                                                                                    |
| all 2018 Mod 1 G Petral FA 18 LETU 9604 A Adv. Recitation LETU 1 YellowJacket                                                                                                    | od 1 G e Eval FA 18 LETU 9604 A Adv. Recitation LETU 1 YellowJacket                                                                                                    |                                                                                                    |
|                                                                                                    |                                                                                                    | period                                                                                                    |
| howing 1 to 2 of 2 entries                                                                                                    | (2 entries                                                                                                    |                                                                                                    |
| howing 1 to 2 of 2 entrie                                                                                                    | d 2 entries                                                                                                    |                                                                                                    |
|                                                                                                    | Additional and the station of the station of the st                                                                                                    | wine 1 to 2 of 2 entries                                                                                                    |
|                                                                                                    |                                                                                                    | Aurien 1 to 2 of 2 antria                                                                                                    |

### **Individual Report**

### View the output of your report. Below is an example of the Individual Report.

| FA 2018 MOD 1 Graduate Evaluati           | ion                                    |         | L              | ourne   | CoursEval        |
|-------------------------------------------|----------------------------------------|---------|----------------|---------|------------------|
| Course: LETU 9303 (GR18) A                | -Seminar: Fearing the Sting            |         | Depart         | ment:   | LETU             |
| Responsible<br>Faculty: Buzz YellowJacket |                                        | Resp    | onses / Exp    | ected:  | 8 / 19 (42.11%   |
| Faculty: YellowJacket, Buzz               |                                        |         |                |         |                  |
| Category/Section: Instructor G            | Questions Course Evaluation Qu         | estion  | s - Revised    | 2014    |                  |
|                                           | 0                                      | 1       | 2 3            | 4       | 5                |
| The instructor                            | was prepared to lead the class.        |         |                |         |                  |
| The instructor clearly commun             | icated the expectations for me         |         |                | F       | 1                |
| Assignments and/or tes                    | ts were relevant to the course         |         |                | +       |                  |
| The instructor returned assign            | ed work in a timely manner so          |         |                | -       |                  |
| Instructor feedback on assign             | ments, quizzes and tests was           |         |                |         |                  |
| The instructor effectively answ           | vered questions about content.         |         |                |         |                  |
| The instructor v                          | was accessible for consultation.       |         |                | 1       |                  |
| The instructor created                    | an environment that promoted.          |         |                | -       |                  |
| The instructor used teo                   | chnology effectively to facilitate     |         |                |         | <u> </u>         |
| As a result of this cour                  | rse, I am more confident in my         |         | 1              |         | 1                |
| I feel that this course helped            | me develop the skills needed           |         |                | -       |                  |
| I am able to connect the topic            | cs discussed in class to other         |         |                | _       |                  |
| I can use what I lea                      | rned in this course to critically      |         |                | -       |                  |
| I have a better understanding             | ng of God, the world, others, or       |         |                | -       | 1                |
| This course helped me make con            | nnections between the subject          |         |                |         |                  |
| (E                                        | ] Strongly Disagree=1 (D) Disagree=2 ( | C] Unde | cided=3 (B) Ag | ee=4 [A | Strongly Agree=5 |
| t.                                        | Statistics                             | 100     | Frequency      |         | Response         |
| Questions                                 | Mean Med. Mode                         | Std     | EDCBA          | Rec.    | N/A* Exp.        |

each question appear here. The lack line on the right side of each deviation for that question's

|                                                                                                    |      | Stati | istics |            | F  | re | qu | en | cy | F    | tespon | 50  |
|----------------------------------------------------------------------------------------------------|------|-------|--------|------------|----|----|----|----|----|------|--------|-----|
| Questions                                                                                                    | Mean | Med.  | Mode   | Std<br>Dev | E  | D  | c  | в  | A  | Rec. | N/A-   | Exp |
| The instructor was prepared to lead the class.                                                                                                 | 4.6  | 5     | 5      | .48        | ŀ  |    | -  | 3  | 5  | 8    | 0      | 19  |
| The instructor clearly communicated the expectations for<br>me to be successful in the course.                                                 | 4.5  | 5     | 5      | .71        | -  | -  | 1  | 2  | 5  | 8    | 0      | 19  |
| Assignments and/or tests were relevant to the course<br>content and instruction.                                                               | 4.5  | 5     | 5      | .71        | ÷. | 1  | 1  | 2  | 5  | 8    | 0      | 19  |
| The instructor returned assigned work in a timely manner<br>so I was able to effectively track my progress through this<br>source.             | 4.4  | 5     | 5      | 99.        | -  | 1  | -  | 2  | 5  | 8    | 0      | 19  |
| Instructor feedback on assignments, quizzes and tests was<br>helpful in furthering my understanding or my skills in<br>relation to the course. | 3.0  | 4     | 5      | 1.05       |    | 1  | 2  | 2  | 3  | 8    | 0      | 19  |
| The instructor effectively answered questions about<br>content, assignments, and/or procedures.                                                | 4    | 4     | 5      | 1.07       | -  | 1  | 1  | 2  | 3  | 7    | 1      | 19  |
| The instructor was accessible for consultation.                                                                                                | 4.4  | 4     | 4      | .49        |    |    |    | 4  | 3  | 7    | 1      | 16  |
| The instructor created an environment that promoted<br>earning.                                                                                | 4.3  | 5     | 5      | .88        |    |    | 2  | 1  | 4  | 7    | 1      | 16  |
| The instructor used technology effectively to facilitate<br>earning inside and/or outside of class time.                                       | 4.1  | 4.5   | 5      | 1.05       | ŀ  | 1  | 1  | 2  | 4  | 8    | 0      | 19  |
| As a result of this course, I am more confident in my<br>mowledge of this field of study.                                                      | 4    | 4.5   | 5      | 1.12       | -  | 1  | 2  | 1  | 4  | 8    | 0      | 16  |
| feel that this course helped me develop the skills needed<br>to be successful in this course, in college, or in a career.                      | 4.1  | 4.5   | 5      | .93        | -  |    | 3  | 1  | 4  | 8    | 0      | 16  |
| am able to connect the topics discussed in class to other<br>mowledge or experiences.                                                          | - 4  | 4.5   | 5      | 1.12       | •  | 1  | 2  | 1  | 4  | 8    | 0      | 16  |
| can use what I learned in this course to critically evaluate<br>arguments, ideas, and points of view.                                          | 4.3  | 4.5   | 5      | .83        | -  |    | 2  | 2  | 4  | 8    | 0      | 16  |
| have a better understanding of God, the world, others, or<br>myself as a result of this course.                                                | 4.1  | 4     | 5      | .83        | -  |    | 2  | 2  | 3  | 7    | 1      | 16  |
| This course helped me make connections between the                                                                                             | 4.1  | 5     | 5      | .99        |    |    | 3  |    | 4  | 7    | 1      | 16  |